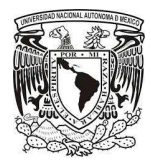

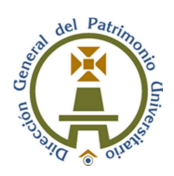

**Modificación de los folios DCI/AR**, considerando esta necesidad de las Dependencias y Entidades Universitarias de poder realizar esta actualización en la información registrada, se habilita la forma para poder llevar a cabo dicha acción.

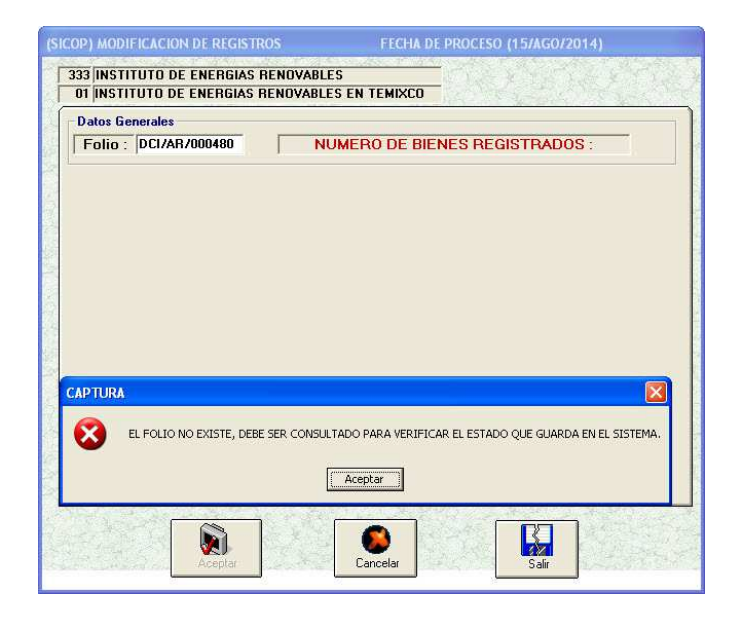

#### Antes

| (SICOP) MODIFICACION DE REGISTROS FECHA DE PROCESO (27/FEB/2024)           | (SICOP) MODIFICACION DE REGISTROS FECHA DE PROCESO (27/FEB/2024)          |
|----------------------------------------------------------------------------|---------------------------------------------------------------------------|
| 742 PATRONATO UNIVERSITARIO<br>01 DIRECCION GENERAL DEL PATRIMONIO         | 742 PATRONATO UNIVERSITARIO<br>OT DIRECCION GENERAL DEL PATRIMONIO        |
| Datos Generales                                                            | Datos Generales                                                           |
| Folio : DCI/AR/000816 TOTAL DE BIENES : 5 / 5                              | Folio : DCI/AR/000816 TOTAL DE BIENES : 5 / 5                             |
| Datos Generales                                                            | Datos Generales                                                           |
| Numero de Requisición: REQ27EB2024                                         | Numero de Requisición: REQ27FEB2024                                       |
| Fecha de Requisición: 06//ENE/2024 Total de Bienes en la Requisición: 0161 | Fecha de Requisición: 06/ENE/2024 Total de Bienes en la Requisición: 0161 |
| Importe Requisición: [180,905.00                                           | Importe Requisición: 180,305.00                                           |
| Tipo de Cambio 13.00                                                       | Tipo de Cambio 19.00                                                      |
| Fecha Probable de Comprobación: [31/DIC/2025                               | Fecha Probable de Comprobación: [31/DIC/2025                              |
| Aceptar Registro                                                           | CAceptar Regime                                                           |
| Aceptar Cancelar Sain                                                      | Canceler Sair                                                             |

#### Después

Se habilitan las cajas de texto para que se actualice la información, es necesario pulsar la tecla de "enter" para validar el dato ingresado.

Una vez que lo haya realizado pulsar el botón de Aceptar Registro, seguidamente se habilitará el botón de Aceptar y el cual hay que oprimir para concluir la actualización de la información.

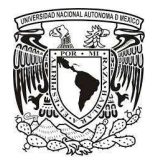

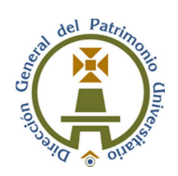

| Número de bienes : 002       |                 | Material              | Registros           |
|------------------------------|-----------------|-----------------------|---------------------|
| Tipo de Adquisición : COMPRA | DIRECTA         |                       | 17002               |
| Información del Bien         |                 |                       |                     |
| Doc. Adquisición :           | Número          | o de Inventario :     | ¿Desea<br>Conservar |
| Fecha de Adquisición : 7 7   | DD/MMM/AAAA     | isto Factura :        | Los Datos?          |
| Clave del Bien : 12345       | APARA           | TO TELEFONICO         |                     |
| Grupo del Bien : 06          | APARATOS, MAQUI | NARIA Y UTILES VARIOS |                     |
| Costo del Bien :             | Marca :         |                       |                     |
| Serie :                      | Modelo :        | 1                     |                     |
| Edificio :                   | 11.004          |                       | ¥                   |
| Nivel : Zona :               |                 |                       |                     |
| Centro de Trabajo :          |                 | → Local :             |                     |
| bservaciones :               |                 |                       |                     |
| the first state              | n               |                       |                     |

### Modificación del registro de bienes patrimoniales, mediante la clave del bien a registrar

### Antes

| ICOP) REGISTRO DE BIENES                                                                    | FECHA DE PROCESO (27/FEB/2024)                                                                                                    | (SICOP) REGISTRO DE BIENES                                                              | FECHA DE PROCESO (27/FEB/2024)                                                                                                    |
|---------------------------------------------------------------------------------------------|----------------------------------------------------------------------------------------------------|-----------------------------------------------------------------------------------------|----------------------------------------------------------------------------------------------------|
| 742 PATRONATO UNIVERSITARIO<br>01 DIRECCION GENERAL DEL PATRIMON                            | ю                                                                                                    | 742 PATRONATO UNIVERSITARIO                                                             | MONIO                                                                                                    |
| Identificación del Bien     Número de bienes :     Digo de Adquisición :     COMPRA DIRECTA | Número de Inventario<br>Si Material<br>Material<br>Materia | Identificación del Bien<br>Número de bienes :<br>Tipo de Adquisición : COMPRA DIREC     | Número de Inventario                                                                                                    |
| Información del Bien<br>Doc. Adquisición : 123456<br>Fecha de Adquisición : 01/ENE/2014 DI  | Número de Inventario : 02366630 ¿Desea<br>Conservar<br>D/MMM/AAAA Costo Factura : 150.000.00<br>Los Datos?                                                                                                    | Información del Bien<br>Doc. Adquisición : 123456<br>Fecha de Adquisición : 01/ENE/2014 | Número de Inventario : 02366630<br>DD/MMM/AAAA Costo Factura : 150.0000                                                                         |
| Clave del Bien :                                                                            |                                                                                                    | Clave del Bien : CASILLER<br>Grupo del Bien : SILLA DE                                  |                                                                                                    |
| Serie : Ubicación del Bien                                                                  | Modelo :                                                                                                    | Serie : SILLA SER<br>Ubicación del Bien SILLA GIR<br>Edificio : SILLA GIR               | AA ABUUMINALES<br>SATORIA<br>SATORIA ASIENTO Y RESPALDO DE PLASTICO<br>SATORIA ASIENTO Y RESPALDO DE TELA<br>SATORIA ASIENTO Y RESPALDO DE TELA |
| Nivel : Zona : Centro de Trabajo :                                                          | Local:                                                                                                    | Nivel : Zona : Centro de Trabajo :                                                      |                                                                                                    |
| Dbservaciones : Regresar                                                                    | a Captura                                                                                                    | Dbservaciones :                                                                         | esar a Captura                                                                                                    |
| Aceptar                                                                                     | Cancelar Salir                                                                                                    | Aceptar                                                                                 | Cancelar Salir                                                                                                    |

#### Después

Hay un combo donde solo bastan ingresar cuatro caracteres y nos mostrará un conjunto de posibles nombres de bienes, elegiremos el que corresponda y pulsamos "enter", siguiendo esto se muestra tanto la clave del bien y el grupo.

| Duc. Auquisición .     | 1/20400     | INU         | mero de machano . 10236663 | Conso  |
|------------------------|-------------|-------------|----------------------------|--------|
| Fecha de Adquisición : | 01/ENE/2014 | DD/MMM/AAAA | Costo Factura : 150,000.00 | Los Da |
| Clave del Bien : 90810 | A SILLA GIR | ATORIA      |                            |        |
| Grupo del Bien : 07    |             | MUI         | EBLES Y ENSERES            |        |
| C                      |             |             |                            |        |

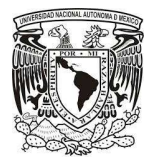

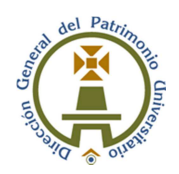

Si no fuera la definición que buscamos, bastará con seleccionar el texto y pulsar la tecla de "suprimir" o "backspace", para limpiar y hacer la nueva consulta del bien.

**Modificación del centro de mensajes en el SICOP** solo se muestra cuando las Dependencias y Entidades Universitarias tiene un nuevo aviso. Por lo tanto no pueden consultar aquellos que han sido leídos.

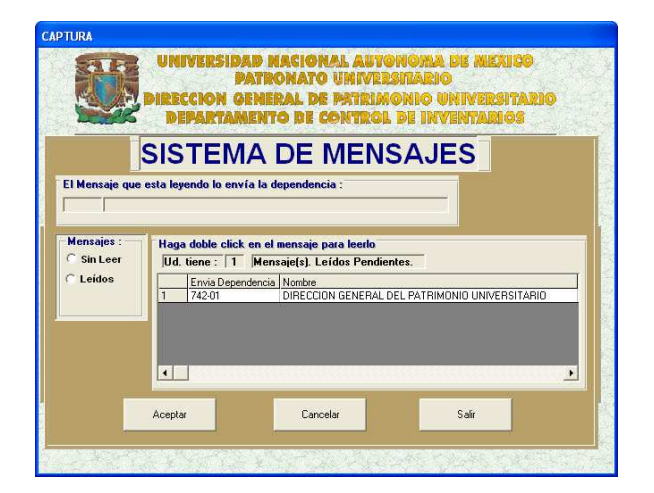

Antes

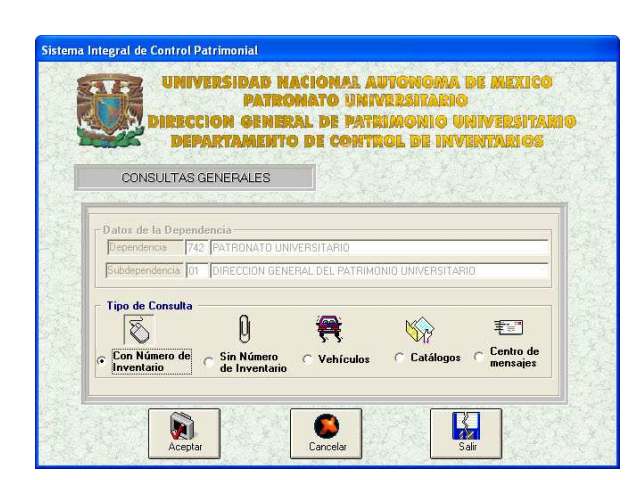

| Depen                                                                                            | dencia :                                                                                                    |
|--------------------------------------------------------------------------------------------------|----------------------------------------------------------------------------------------------------|
| 742                                                                                              | PATRONATO UNIVERSITARIO                                                                                                    |
| Subde                                                                                            | endencia :                                                                                                    |
| 01                                                                                               | DIRECCION GENERAL DEL PATRIMONIO UNIVERSITARIO                                                                                              |
| 1<br>2<br>3<br>3<br>3<br>3<br>3<br>3<br>3<br>3<br>3<br>3<br>3<br>3<br>3<br>3<br>3<br>3<br>3<br>3 | CAPTURA ET CENTRO DE<br>MENSALES D'IMPRESIÓN DE<br>COMPROBAILLES<br>MODIFICACIONES TRAINSFERENCIAS<br>C BAJAS ET CHARISFERENCIAS<br>LOCALES |

Después

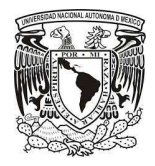

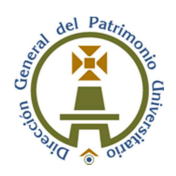

Se incorporó el centro de mensajes en los módulos de Consulta y Captura del SICOP, con esto se podrán visualizar los nuevos avisos y los ya leídos, cuenta con la posibilidad de filtrar los mensajes por ejercicio.

Cuando se seleccione el centro de mensajes, mostrará por default los avisos que no han sido leídos

| Sistema Integral de Control Patrimonial                                                                                                    | Sistema Integral de Control Patrimonial                                              |
|----------------------------------------------------------------------------------------------------|--------------------------------------------------------------------------------------|
| SISTEMA DE MENSAJES Ud. tiene : 8 Mensoje(s). Sin Leer.                                                                                                    | SISTEMA DE MENSAJES           Ud. tiene :         1           Mensaje(s). Ya Leídos. |
| Envia Dependencia         Mensaje           1         74201         EL FOLIO DC/AY/000444 ESTA CANCELADO POR MOTIVO: 00;           2         74201         EL FOLIO DC/AY/000238 ESTA CANCELADO POR MOTIVO: 00;           3         74201         EL FOLIO DC/AY/000238 ESTA CANCELADO POR MOTIVO: 00;           4         74201         EL FOLIO DC/AY/000238 ESTA CANCELADO POR MOTIVO: 00;           5         74241         EL FOLIO DC/AY/000238 ESTA CANCELADO POR MOTIVO: 00;           7         74201         EL FOLIO DC/AY/000238 ESTA CANCELADO POR MOTIVO: 00;           7         74201         EL FOLIO DC/AY/000238 ESTA CANCELADO POR MOTIVO: 00;           7         74201         EL FOLIO DC/AY/000238 ESTA CANCELADO POR MOTIVO: 00;           7         74201         EL FOLIO DC/AY/000238 ESTA CANCELADO POR MOTIVO: 00;           7         74201         EL FOLIO DC/AY/000238 ESTA CANCELADO POR MOTIVO: 00;           7         74201         EL FOLIO DC/AY/000238 ESTA CANCELADO POR MOTIVO: 00;           1         FL FOLIO DC/AY/00028 ESTA CANCELADO POR MOTIVO: 00;           1         FL FOLIO DC/AY/00028 ESTA CANCELADO POR MOTIVO: 00;           1         FL FOLIO DC/AY/00028 ESTA CANCELADO POR MOTIVO: 00;           1         FL FOLIO DC/AY/00028 ESTA CANCELADO POR MOTIVO: 00;           1         FL FOLIO DC/AY/00028 ESTA CANCELADO POR MOTIVO: 00; |                                                                                      |

Mensajes sin leer

Mensajes leídos

Al hacer doble click con el mouse el mensaje a leer, se mostrará el cuerpo del mismo.

| 124 | <u>.</u>                         |
|-----|----------------------------------|
| ~   | Mensajes :<br>Sin Leer<br>Leídos |
| 2   | Imprimir                         |
|     |                                  |
|     | 24                               |

Tenemos la posibilidad de imprimir este mensaje mediante el botón de Imprimir

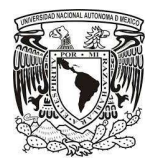

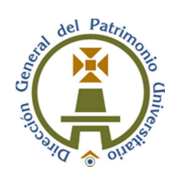

**Modificación de notificación de comprobación de los folios DCI/AR,** se presentan por separado los folios solicitados por la Dirección General de Proveeduría con bienes entregados para su comprobación y los solicitados por las Dependencias y Entidades Universitarias con vínculo para su comprobación o en su defecto aquellos fecha de comprobación vencida.

| UNIVERSIDAD NACIONAL AUTONOMA DE MEXICO<br>DATRONATO UNIVERSIDARIO<br>DIRECCION GENERAL DE PATRIMONIO UNIVERSITARIO | UNIVERSIDAD NACIONAL AUTONOMA DE MEXICO<br>PATRONATO UNIVERSIDADO<br>DIRECCION GENERAL DE PATRIMONIO UNIVERSITAR                                                                                                    |
|----------------------------------------------------------------------------------------------------|----------------------------------------------------------------------------------------------------|
| DEPARTAMENTO DE CONTROL DE INVENTARIOS                                                                              | Dependencia :                                                                                                    |
| 7 INSTITUTO DE GEOLOGIA                                                                                             | 212 INSTITUTO DE INVESTIGACIONES BIBLIOGRAFICAS                                                                                                    |
| bdependencia :                                                                                                    | - Subdependencia :                                                                                                    |
| INSTITUTO DE GEOLOGIA                                                                                               | 02 BIBLIOTECA NACIONAL                                                                                                    |
| 3/AR/000800 08/NDV/2013 19/MAY/2014 43 A13R00032                                                                    | 1         DC/AR/000260         2006         P         55         16/MAY.           2         DC/AR/000281         2007         P         13         21/ABR.7           3         DC/AR/000282         2007         P         39         16/MAY. |
|                                                                                                    | 4 DCI/AR/000276 2007 P 29 16/MAY.                                                                                                    |
| Sair                                                                                                    | Sair                                                                                                    |

#### Solicitado por DGPR

Solicitado por la dependencia

|   | Folio AR      | Fecha AR Proceso | Ejercicio AR | Requisición | Fecha Reg  |
|---|---------------|------------------|--------------|-------------|------------|
| 1 | DCI/AR/000333 | 30/05/2014       | 2014         | IDD14PA0405 | 09/06/2014 |
| 2 | DCI/AR/000800 | 08/11/2013       | 2013         | A13R000324  | 07/11/2013 |
| 3 | DCI/AR/000800 | 08/11/2013       | 2013         | A13R000324  | 07/11/2013 |
|   |               |                  |              |             |            |
|   | 1             |                  |              |             | 2          |

......

Sólo se presentará una pantalla donde se incluirán los folios solicitados por la Dirección General de Proveeduría o los solicitados por las Dependencias y Entidades Universitarias, además se mostrara en amarillo aquellos folios que su fecha de comprobación esté vencida.